#### SISTEMI EMBEDDED

Building a Nios II <u>Computer</u> from scratch

Federico Baronti

Last version: 20170327

# Introduction

- <u>Problem</u>:
  - Build a (NIOS II) Computer tailored to application needs
- <u>Solutions:</u>
  - Use library cores and custom HDL code
  - Use specific design tools (Qsys) to help assemble the system
    - Components (CPUs, memory (controllers), peripherals,...) selected from Altera, other vendors or custom libraries
    - Connections (<u>Avalon System Interconnect Fabric</u>) are generated automatically by the tool
      - Need for standard interfaces
- DE2\_basic\_ and DE2\_media\_ computers are pre-built Nios II systems with different choices for the proc. (economy and fast) and the peripherals available in the University Program package

# Avalon System Interconect Fabric

- Overview of Avalon standard interfaces:
  - Clock
  - Reset
  - Interrupt
  - Memory-Mapped (master and slave)
  - Streaming (source and sink)
  - Conduit

#### Example: First Nios System

Handles slider switches and LEDs through PIO peripherals

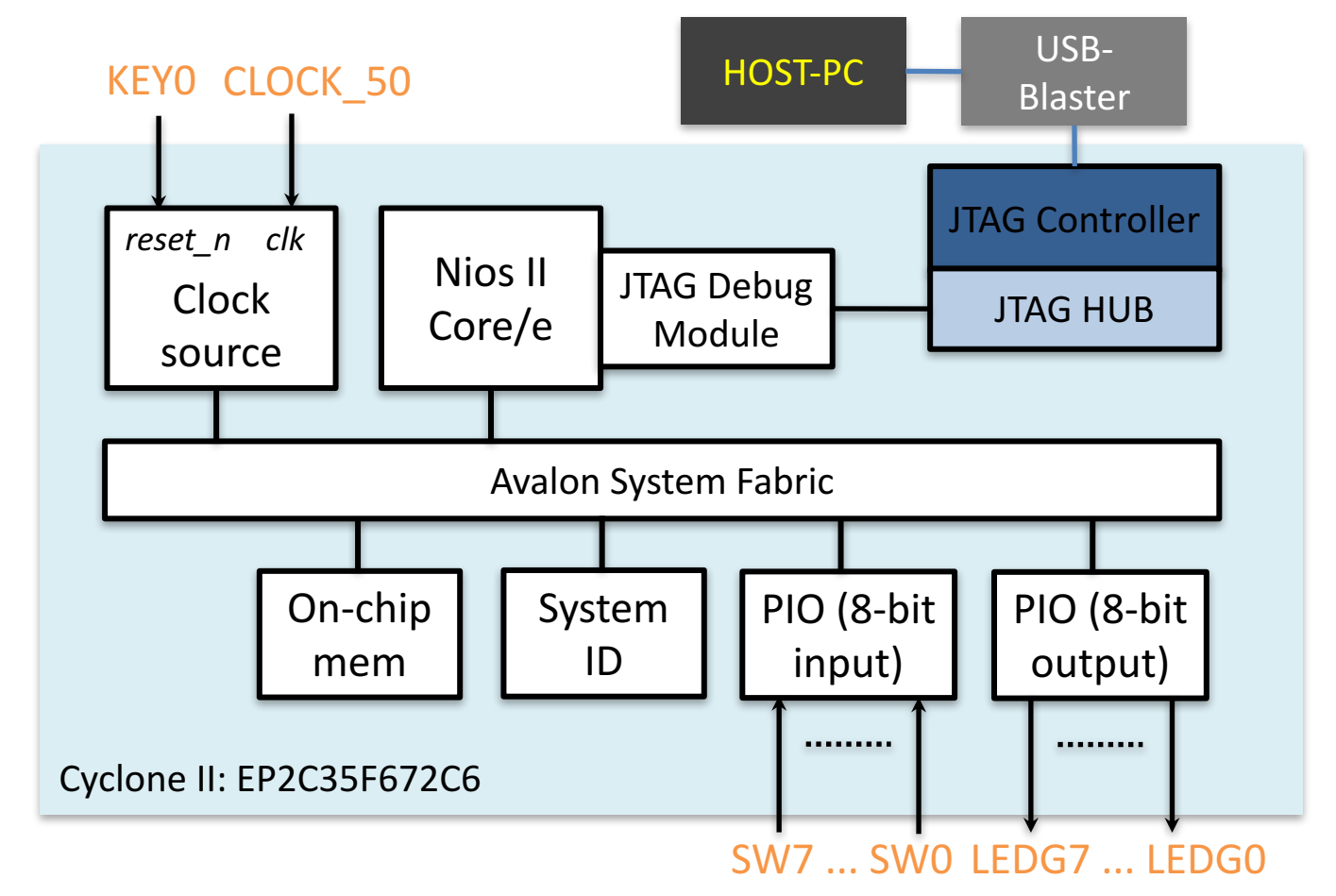

#### First Nios Computer components

- CPU (simplest, *i.e.*, *economy* version) with JTAG Debug Module
- On-chip memory for program and data (8 KB)
- 2 PIOs
  - Input for reading slider switches (8 bit)
  - Output for driving green LEDs (8 bit)
- System ID Peripheral for computer identification

#### Nios II Hardware Flow

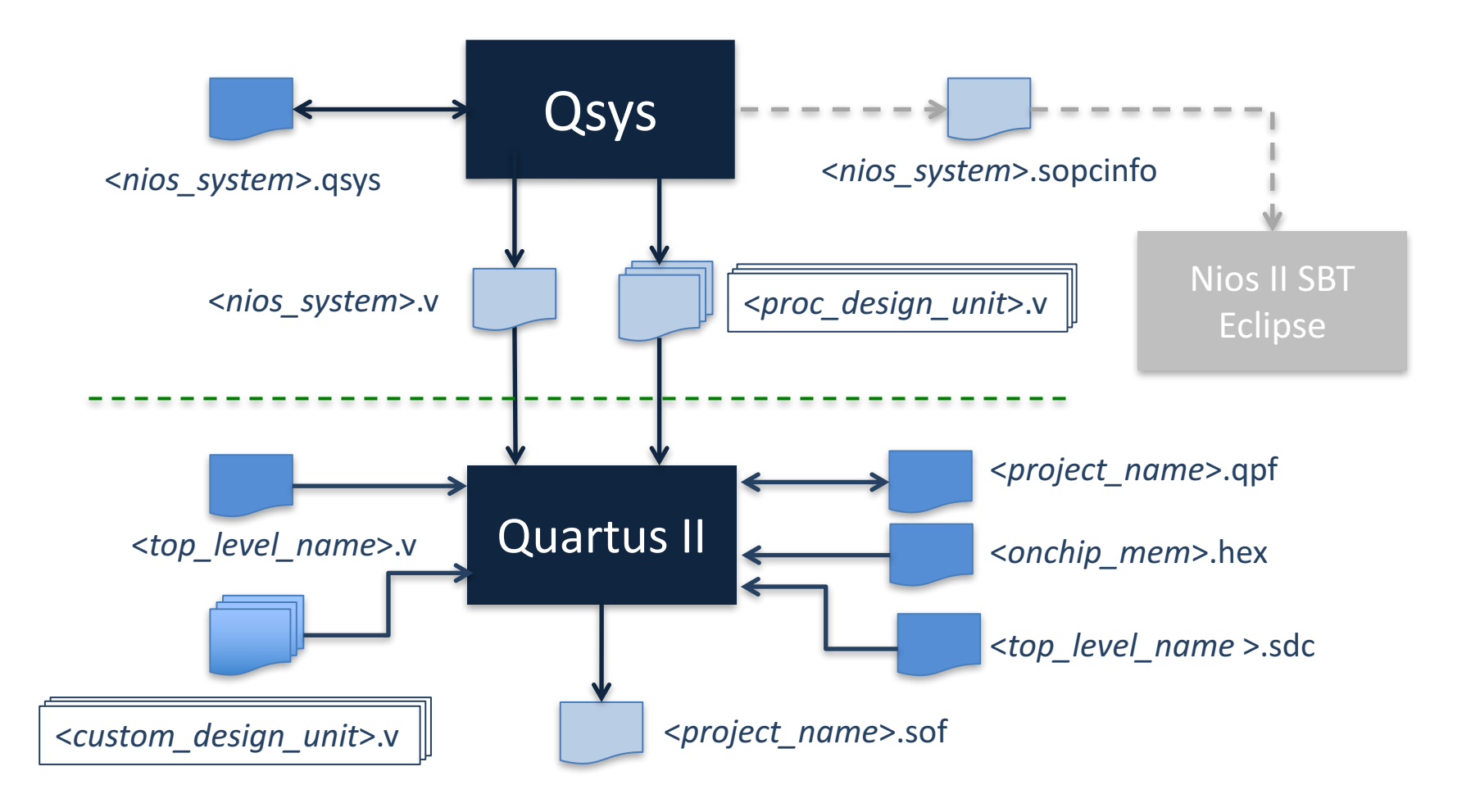

#### **Qsys Flow**

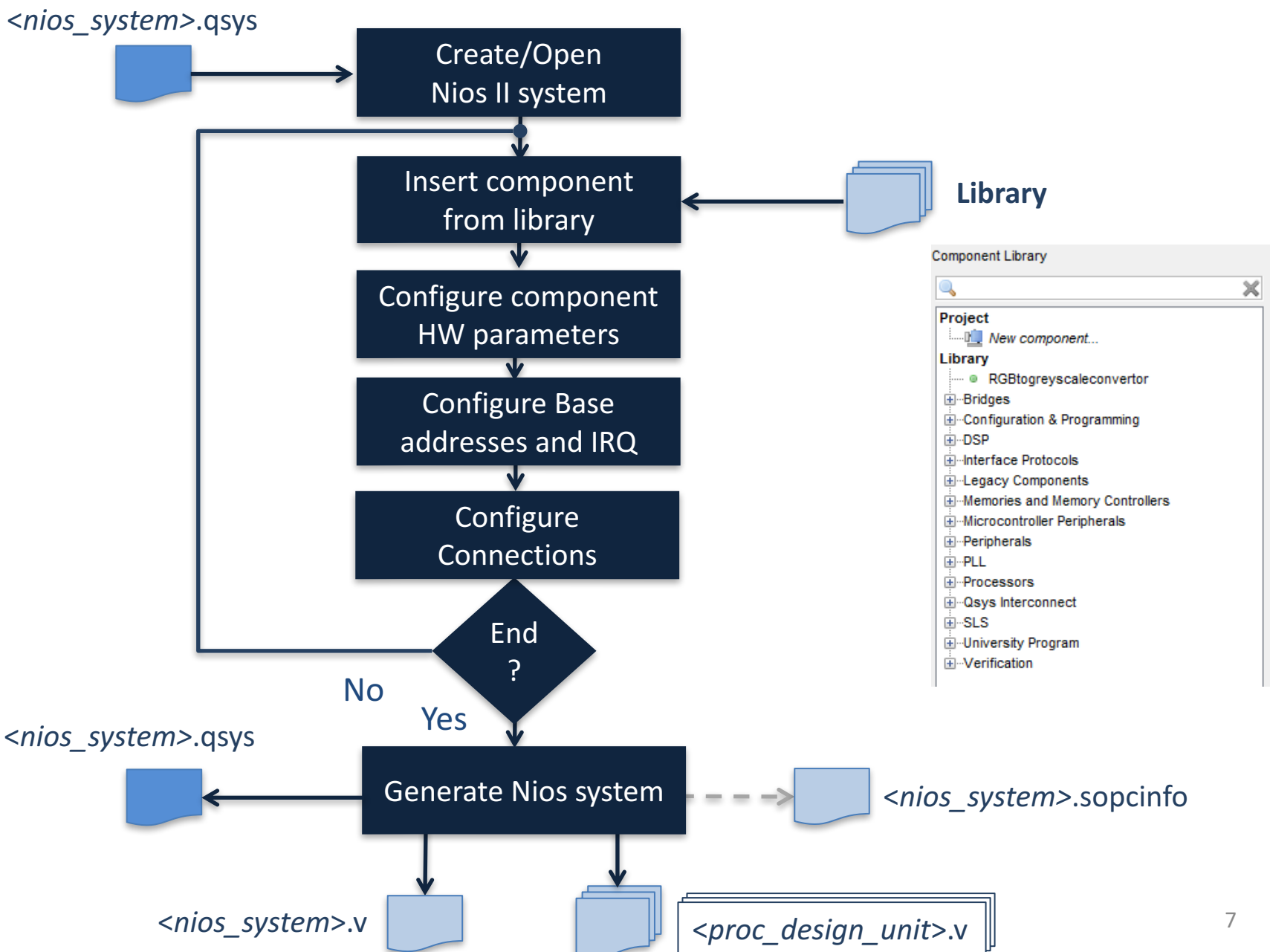

# Guided example (1)

- Create a new project in Quartus II
  - Select FPGA: Cyclone II EP2C35F672C6N
- Launch Qsys tool
- Define the Nios\_system components
  - Clock source: *clk* (it is added automatically)
  - Nios II Proc.: nios2\_proc
    - Choose the economy version of the NiosII proc. (NiosII/e) and the Level 1 for the JTAG Debug Module
  - On-chip Memory: onchip\_memory
  - PIO: green\_leds
    - Output for driving LEDS
  - PIO: sliders
    - Input for reading slider switches status
  - System ID Peripheral: sysid (ID = 1!)

#### Qsys main window

| 🗼 Qsys<br>File Edit System View Tools Help                                                                                                    | Component instance name                                                                                                    | Base address | ×  |
|----------------------------------------------------------------------------------------------------|----------------------------------------------------------------------------------------------------|--------------|----|
| Component Library  Project  New Component  Library  Config-Bypass App Example  B-Bridges                                                                                                    | System Contents       Address Mar       Clock Settings       Project Settings       Instance Parameters       System Inspector       HDL Example       General         Image: System Contents       Address Mar       Clock Settings       Project Settings       Instance Parameters       System Inspector       HDL Example       General         Image: System Contents       Address Mar       Clock Settings       Description       Export       Clock         Image: System Contents       Clock       Source       Clock Source       Clock Input       Clock Input       Clock Input       Clock Clock Input       Clock Clock Input | Base         | En |
| Bridges and Adapters     Bridges and Adapters     Colock and Reset     Configuration & Programming     DSP     Embedded Processors     Interface Protocols     Merrin Components     Microcontroller Peripherals     Peripherals     P-PLL     Cosys Interconnect     Window Bridge      Minow Bridge      Mew Edit     Add | Configure internal connections<br>Configure internal connections                                                                                                    | tS           | 4  |
| Messages                                                                                                    | Bath                                                                                                    |              | _  |
| Description                                                                                                    | Paul                                                                                                    |              |    |

## **CPU** choice

- Choose the most suited processor core
- 3 variants:
  - Economy
  - Standard
  - Fast
- Different features
  - Trade-off
     performance-cost

| MegaCara                                                                                                    | lios I)                     | [ Processor               |                                                                                                  |                                                                                                    |                   | About Documentati  |
|----------------------------------------------------------------------------------------------------|-----------------------------|---------------------------|--------------------------------------------------------------------------------------------------|----------------------------------------------------------------------------------------------------|-------------------|--------------------|
| Parameter<br>Settinos                                                                                         |                             |                           |                                                                                                  |                                                                                                    |                   |                    |
| Core Nos II                                                                                                   | Caches a                    | nd Memory Interfaces      | Advanced Reatures                                                                                | MNU and MPU Settings                                                                                                    | JTAG Debug Module | > Custom Instructi |
| Core Nics II                                                                                                  |                             |                           |                                                                                                  |                                                                                                    |                   |                    |
| Select a Nios II                                                                                              | core:                       |                           |                                                                                                  |                                                                                                    |                   |                    |
|                                                                                                    |                             | Nios II/e                 | ONios II/s                                                                                       | ONios II/f                                                                                                    |                   |                    |
| Nios I<br>Selector Guide<br>Family: Cyclon<br>f <sub>srystem</sub> : 50.0 M<br>cpuid: D                       | BRK<br>32:<br>9<br>HI<br>HI | sC<br>-bit                | RISC<br>32-kit<br>Instruction Cache<br>Branch Prediction<br>Hardware Multiply<br>Hardware Divide | RSC<br>32-bt<br>Instruction Cache<br>Branch Prediction<br>Hardware Muticly<br>Hardware Divide<br>Barret Shifter<br>Data Cache<br>Donamic Branch Predict | tion              |                    |
| Performance at f                                                                                              | 50.0 MHz Up                 | to 5 DMIPS                | Up to 25 DMIPS                                                                                   | Up to 51 DMPS                                                                                                    |                   |                    |
| Logic Usage                                                                                                   | 60                          | /0-700 LEs                | 1200-1400 LEs                                                                                    | 1400-1800 LEs                                                                                                    |                   |                    |
| Memory Usage                                                                                                  | Tv                          | vo M4Ka (priegulyl)       | Two M4Ks + cache                                                                                 | Three M4Ks + cache                                                                                                    |                   |                    |
| Hardware Multipl<br>Reset Yector:                                                                             | X F Course                  | a Multipliors             | Hardware Divise     Offset: 0x                                                                   |                                                                                                    |                   |                    |
| Exception Vector                                                                                              | r: Memory:                  |                           | Vifiset: 0x2                                                                                     | a                                                                                                    | )                 |                    |
| Only include the MMJ when derig is recording in the opports on MMJ<br>Fast TLB Miss Exception Vector: Memory: |                             |                           |                                                                                                  |                                                                                                    |                   |                    |
| 🗥 Warning Res                                                                                                 | d rector and                | d Exception vector cannol | be set until memory devices                                                                      | are connected to the Nios II pro                                                                                                    | Cessor            |                    |

At least one memory must be present in the Qsys system in order to configure the **Reset** and **Exception** addresses

#### Additional peripherals

| PIO (Parallel I/O) -                                                                                                    | · pio_0 🔀                                          |  |  |  |  |
|----------------------------------------------------------------------------------------------------|----------------------------------------------------|--|--|--|--|
| PIO (Pa<br>atters_avalor                                                                                                    | rallel I/O)                                        |  |  |  |  |
| Block Diagram                                                                                                    |                                                    |  |  |  |  |
| clock<br>reset<br>avaion<br>conduit                                                                                                    | pio_0<br>cik<br>reset<br>st<br>external_connection |  |  |  |  |
| Basic Settings                                                                                                    |                                                    |  |  |  |  |
| Width (1 -32 bits):                                                                                                    | в                                                  |  |  |  |  |
| Direction                                                                                                    | O Bidir                                            |  |  |  |  |
|                                                                                                    |                                                    |  |  |  |  |
|                                                                                                    | 🔿 inOut                                            |  |  |  |  |
|                                                                                                    | Output                                             |  |  |  |  |
| Output Port Resst Value                                                                                                    | D::00000000000000000000000000000000000             |  |  |  |  |
| Curtout Register                                                                                                    |                                                    |  |  |  |  |
| Enable individual bit                                                                                                    | settino/clearino                                   |  |  |  |  |
|                                                                                                    |                                                    |  |  |  |  |
| Coge capture registe                                                                                                    |                                                    |  |  |  |  |
| Edita Tuna                                                                                                    |                                                    |  |  |  |  |
| Euge type.                                                                                                    |                                                    |  |  |  |  |
| Enable off-cleaning to                                                                                                    | or eege capture register                           |  |  |  |  |
| * Interrupt                                                                                                    |                                                    |  |  |  |  |
| 🔄 Generate IRQ                                                                                                    |                                                    |  |  |  |  |
| IRG Type:                                                                                                    | LEVBL V                                            |  |  |  |  |
| Level: Interrupt CPU when any unwested I/O pin is logic true<br>Edge: Interrupt CPU when any unmested bit in the edge-capture<br>register is logic true. Available when synchronous capture is enabled |                                                    |  |  |  |  |
| * Test bench wiring                                                                                                    |                                                    |  |  |  |  |
| Hardwire PIO inputs                                                                                                    | in test bench                                      |  |  |  |  |
| Drive inputs to:                                                                                                    | 0::000000000000000000000000000000000000            |  |  |  |  |
| 🕕 Info: pio_0: PIO inputs                                                                                                    | are not hardwired in test bench. Undefined values  |  |  |  |  |
| < U                                                                                                    | >                                                  |  |  |  |  |
|                                                                                                    | Cancel Finish                                      |  |  |  |  |

| Megatore altera_avalon_sysid                          |                     |                                                                                                    | ation |
|-------------------------------------------------------|---------------------|----------------------------------------------------------------------------------------------------|-------|
| Show signals  Sysid  Clk  reset  reset  reset  avalon | attera_avalon_sysid | Details           System ID:         1           Time stamp:         1365584360           A unique ID is assigned every time the system is generated. |       |
|                                                       |                     |                                                                                                    |       |

# **On-chip memory**

- Define the organization of the on chip-memory
  - Type (ROM, RAM)
  - Size
  - Word length
- Initialization file: onchip\_mem.hex

| On-Chip Memory (RAM or ROM) - onchip_memory2_0 |                                                            |                                               |       |              |  |  |
|------------------------------------------------|------------------------------------------------------------|-----------------------------------------------|-------|--------------|--|--|
| MogeCere' al                                   | On-Chip Memory (RAM or ROM)<br>sters_svston_anchip_memory2 |                                               |       |              |  |  |
| Block Diag                                     | ram                                                        |                                               |       |              |  |  |
|                                                |                                                            | clock = clk1<br>avaion = s1<br>reset = reset1 | 0     |              |  |  |
| Memory ty                                      | /рс                                                        |                                               |       |              |  |  |
| Type:                                          |                                                            | RAM (Writable)                                |       |              |  |  |
| Dusl-por                                       | t access                                                   |                                               |       |              |  |  |
| Read During                                    | Write Mode:                                                | DONT_CARE                                     |       |              |  |  |
| Block type:                                    |                                                            | Auto 💙                                        |       |              |  |  |
| ▼ Size                                         |                                                            |                                               |       |              |  |  |
| Data width:                                    |                                                            | 32 💌                                          |       |              |  |  |
| Total memory                                   | y size:                                                    | 4096                                          | bytes |              |  |  |
| 🗌 Minimize                                     | memory black us                                            | sage (may impact fmsx)                        |       |              |  |  |
| Read laten                                     | cy                                                         |                                               |       |              |  |  |
| Slave st Late                                  | ency:                                                      | 1 🛩                                           |       |              |  |  |
| Slave s2 Late                                  | ency:                                                      | 1 💌                                           |       |              |  |  |
| Memory in                                      | nitialization                                              |                                               |       |              |  |  |
| 🔽 initialize                                   | memory content                                             |                                               |       |              |  |  |
| 🔄 Enable n                                     | on-default initials                                        | sation file                                   |       |              |  |  |
| User created                                   | initialization file                                        | onchip_memory2_0                              |       |              |  |  |
| 🔄 Enable in                                    | 1-System Memory                                            | Content Editor feature                        |       |              |  |  |
| Instance ID:                                   |                                                            | NONE                                          |       |              |  |  |
|                                                |                                                            |                                               |       |              |  |  |
|                                                |                                                            |                                               | 0     | ancel Finish |  |  |

# Guided example (2)

#### Configure internal connections

- Route *clk* from Clock Source component to the other components
- Create *reset* network
  - "Route" reset signals from Clock Source and JTAG Debug Module (within the Nios II proc.) components to the other components
  - Can be done automatically using <u>Create Global Reset Network</u> command (System menu)
- Link the Avalon Memory-Mapped Interfaces:
  - data\_master (Nios II proc.), jtag\_debug\_module (Nios II proc.), s1 (onchip\_memory), s1 (PIO: sliders, green\_leds), control\_slave (sysid)
  - instruction\_master (Nios II proc.), jtag\_debug\_module (Nios II proc.), s1 (onchip\_memory)

# Guided example (3)

#### Export external connections

 Sliders and green\_leds PIOs have <u>conduit</u> interfaces, the related signals (external\_connection) must be routed to the Qsys system boundary

#### Assign base addresses

- Manually to each component with slave Memory-Mapped Interfaces (pay attention to avoid overlaps!)
- Assign Base Addresses (from the System menu)

#### Guided example (4)

#### We are now ready to generate the Qsys system and go back to Quartus II

| Use      | Connections                                                                                                    | Name                      | Description                 | Export                         | Clock  | Base  | End    |
|----------|----------------------------------------------------------------------------------------------------|---------------------------|-----------------------------|--------------------------------|--------|-------|--------|
| <b>V</b> |                                                                                                    | 🗖 clk                     | Clock Source                |                                |        |       |        |
|          |                                                                                                    | clk_in                    | Clock Input                 | clk                            |        |       |        |
|          | $\rightarrow \rightarrow$                                                                                                    | clk_in_reset              | Reset Input                 | reset                          |        |       |        |
|          |                                                                                                    | clk                       | Clock Output                | Double-click to export         | clk    |       |        |
|          |                                                                                                    | clk_reset                 | Reset Output                | Double-click to export         |        |       |        |
| 1        |                                                                                                    | nios2_proc                | Nios II Processor           |                                |        |       |        |
|          | $  \uparrow   \rightarrow  $                                                                                                    | clk                       | Clock Input                 | Double-click to export         | clk    |       |        |
|          | $   \uparrow \uparrow \downarrow \downarrow \downarrow \downarrow \downarrow \downarrow \downarrow \downarrow \downarrow \downarrow \downarrow \downarrow \downarrow \downarrow \downarrow \downarrow \downarrow$ | reset_n                   | Reset Input                 | Double-click to export         | [clk]  |       |        |
|          |                                                                                                    | data_master               | Avalon Memory Mapped Master | Double-click to export         | [clk]  | IRQ 0 | IRQ 31 |
|          |                                                                                                    | instruction_master        | Avalon Memory Mapped Master | Double-click to export         | [clk]  |       |        |
|          |                                                                                                    | jtag_debug_module_reset   | Reset Output                | Double-click to export         | [clk]  |       |        |
|          | ♦ ♦  >                                                                                                    | jtag_debug_module         | Avalon Memory Mapped Slave  | Double-click to export         | [clk]  |       | 0x4fff |
|          | ×                                                                                                    | custom_instruction_master | Custom Instruction Master   | Double-click to export         |        |       |        |
| <b>v</b> |                                                                                                    | □ green_leds              | PIO (Parallel I/O)          |                                |        |       |        |
|          | ♦                                                                                                    | clk                       | Clock Input                 | Double-click to export         | clk    |       |        |
|          | ↓ ♦ ↓ ↓ ♦                                                                                                    | reset                     | Reset Input                 | Double-click to export         | [clk]  |       |        |
|          | ♦ +  >                                                                                                    | s1                        | Avalon Memory Mapped Slave  | Double-click to export         | [clk]  |       | 0x500f |
|          |                                                                                                    | external_connection       | Conduit                     | green_leds_external_connection |        |       |        |
| 1        |                                                                                                    | sliders                   | PIO (Parallel I/O)          |                                |        |       |        |
|          | ♦                                                                                                    | clk                       | Clock Input                 | Double-click to export         | clk    |       |        |
|          | ↓ ♦ ↓ ↓ ♦                                                                                                    | reset                     | Reset Input                 | Double-click to export         | [clk]  |       |        |
|          | ♦ +                                                                                                    | s1                        | Avalon Memory Mapped Slave  | Double-click to export         | [clk]  |       | 0x501f |
|          |                                                                                                    | external_connection       | Conduit                     | sliders_external_connection    |        |       |        |
| <b>V</b> |                                                                                                    | ⊡ sysid                   | System ID Peripheral        |                                |        |       |        |
|          | $  \bullet   + + + \rightarrow  $                                                                                                    | clk                       | Clock Input                 | Double-click to export         | clk    |       |        |
|          | ↓ ♦ ↓ ↓ ♦                                                                                                    | reset                     | Reset Input                 | Double-click to export         | [clk]  |       |        |
|          |                                                                                                    | control_slave             | Avalon Memory Mapped Slave  | Double-click to export         | [clk]  |       | 0x5027 |
| 1        |                                                                                                    | onchip_memory             | On-Chip Memory (RAM or ROM) |                                |        |       |        |
|          | $ \bullet +++\rightarrow $                                                                                                    | clk1                      | Clock Input                 | Double-click to export         | clk    |       |        |
|          |                                                                                                    | s1                        | Avalon Memory Mapped Slave  | Double-click to export         | [clk1] |       | 0x3fff |
|          |                                                                                                    | reset1                    | Reset Input                 | Double-click to export         | [clk1] |       |        |

# Guided example (6)

- Back to Quartus II
  - Import Qsys system into Quartus project. Do one of the followings:
    - <u>Method I</u>: Add the .qip file stored in *nios\_system>*/synthesis to the project
    - <u>Method II</u>: Add the .qsys file to the project
  - Create the root module of the project
  - Include the Nios\_system module as hierarchical block (Verilog)
  - Import pin assignment from de2.qsf
  - Compile the project to make the hardware ready

# Guided example (7)

- Integrating Qsys system into Quartus II project
  - <u>Method I</u>: Add the (Quartus II file) .qip file stored in <*nios\_system*>/synthesis to the project
    - .qip file is created when generating the Qsys system together with the .sopcinfo and the HDL files
    - It lists all the files necessary for compilation in Quartus II, including the references to the HDL files generated by Qsys

# Guided example (8)

- Integrating Qsys system into Quartus II project
  - Method II: Add the .qsys file to project
    - The Qsys system is **now** (re)generated by Quartus II at each compilation
    - The generated HDL files are stored at a different path than those generated directly by Qsys

- db/ip/<nios\_system>

- Note that the sysid timestamp changes at each compilation in Quartus II
- The BSP must be regenerated using the new sopcinfo file after each compilation, even if we have not made any change to the Qsys system!

# Guided example (7a)

Project root module

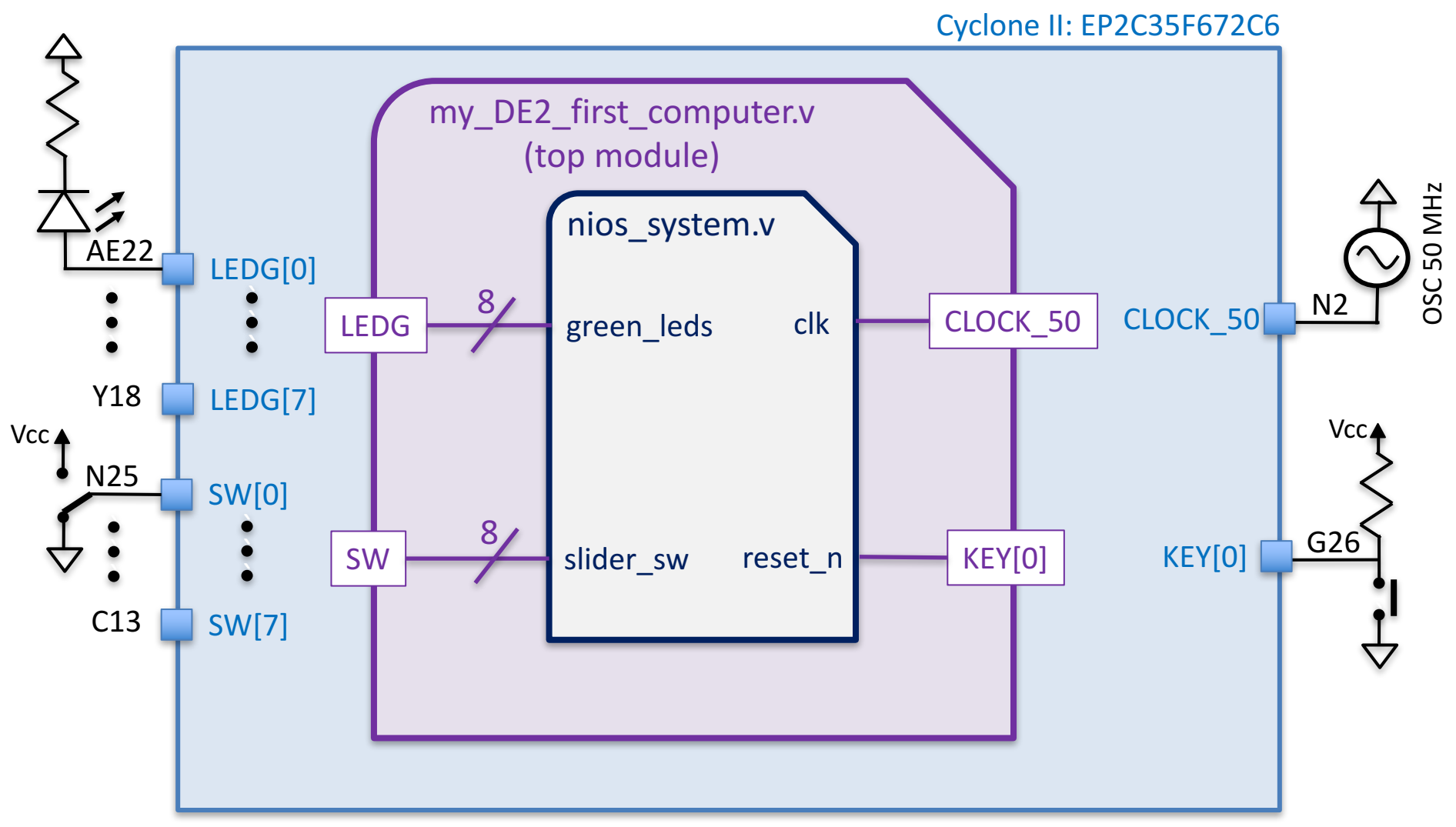

# Guided example (7b)

#### • Project root module

```
// my_DE2_first_computer.v
```

```
module my_DE2_first_computer(
    //input
    CLOCK_50,
    KEY,
    SW,
    //output
    LEDG
);
    input CLOCK_50;
```

input [0:0] KEY; input [7:0] SW;

```
output [7:0] LEDG;
```

#### // Add the nios\_system instance

// The instance template can be copied from Qsys HDL example tab

# Guided example (7c)

 Project root module (using Verilog-2001 C-style port declaration)

// my\_DE2\_first\_computer.v

```
module my_DE2_first_computer(
input CLOCK_50,
input [0:0] KEY,
input [7:0] SW,
```

output [7:0] LEDG

);

#### // Add the nios\_system instance

// The instance template can be copied from Qsys HDL example tab

# Testing First Nios System (1)

- Write a program that makes the GREEN LEDS to be controlled by the SLIDERS SWITCHES
- If successful, generate the hex file to initialize the on-chip memory. Recompile the Quartus project and reprogram the FPGA. <u>Your program should run automatically!</u>
- To generate the hex file from elf. Open the Nios 2 Command Shell and navigate to the Eclipse project folder. Customize the following command:

elf2hex --record=4 --width=32 --base=<*onchip\_memory* **base** address> --end=<*onchip\_memory* **end** address> --input=<*eclipse\_project\_name*.elf> --output=../../Hardware/onchip\_mem.hex

# Testing First Nios System (1a)

- Enrich the *First Nios System* w/ 2 additional PIOs properly configured to control the **push buttons** (w/ edge capture capability) and the **HEX3-HEX0 7-seg displays** available on the DE2 board.
  - Make the ID of this new computer equal to 2
  - Test the computer running the LED rotation, the Fast Click and the Week day programs
  - Recall that the push button signal is low when the switch is pressed and that a led of the 7-seg display is ON when driven low
    - Try to guess what's inside the parallel port peripheral connected to the HEX 7-seg displays used in the DE2 Basic Computer

# Testing First Nios System (2)

- Go back to Qsys, add the JTAG-UART peripheral (Library/Interface Protocols/Serial), regenerate the Nios system and compile the design again (top level entry does not need to be changed)
- Write a program that say Hello to the host together w/ the system ID and timestamp

# Testing First Nios System (3)

- Allocated on chip memory is not enough!
  - JTAG-UART device driver requires more memory than the one available
  - In a future lesson, we will learn some techniques to reduce the memory footprint of our software
  - Now, we can:
    - try to enlarge the on-chip memory. <u>Note that</u> EP2C35 FPGA has 105 x M4Kb=52.5 KB; some M4K blocks are used to implement the proc. and the JTAG Debug Module
    - add the SDRAM Controller to our Qsys system to use the 8 MB SDRAM memory (Zentel A3V64S40ETP-G6) present on the DE2 board

#### SDRAM memory (1)

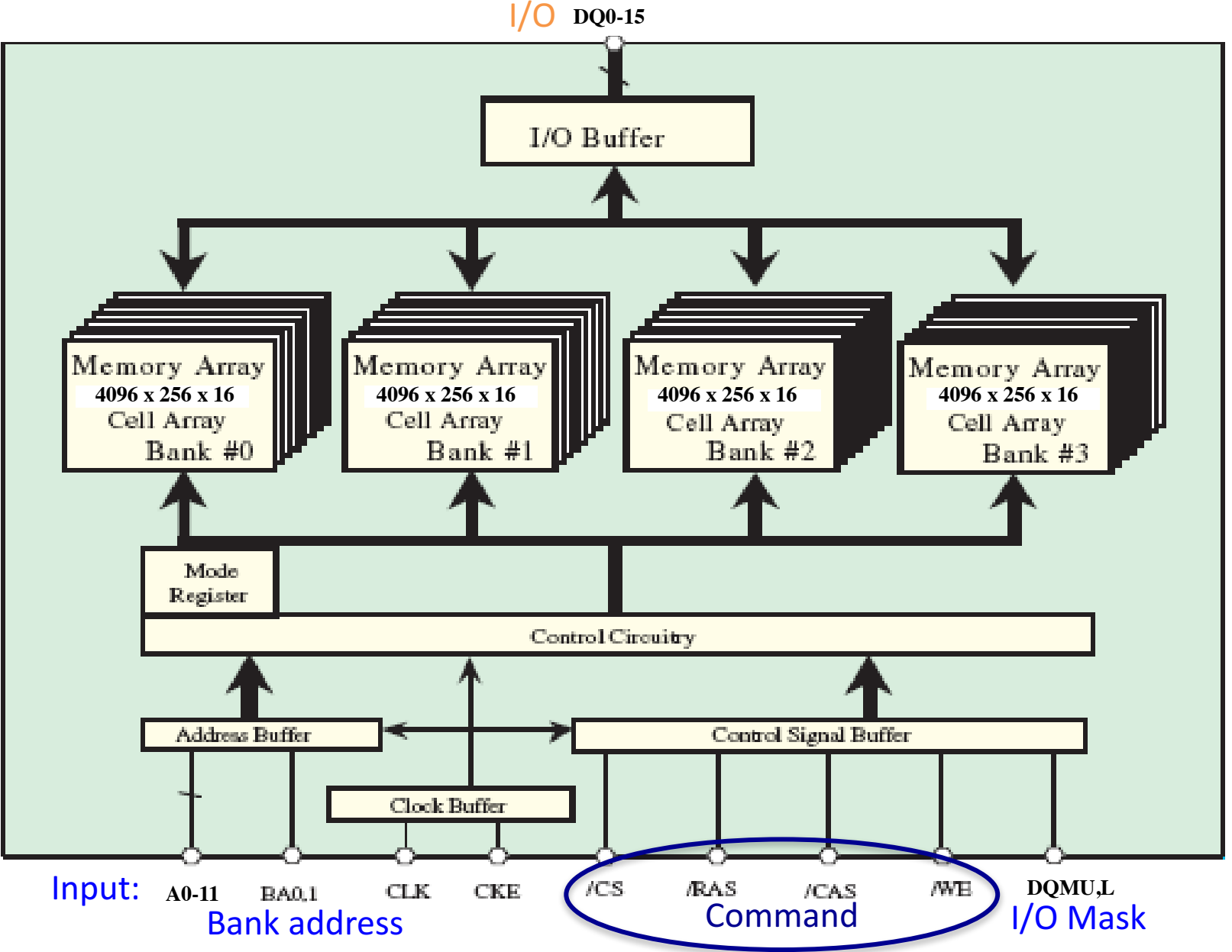

26

## SDRAM memory (2)

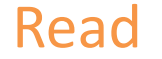

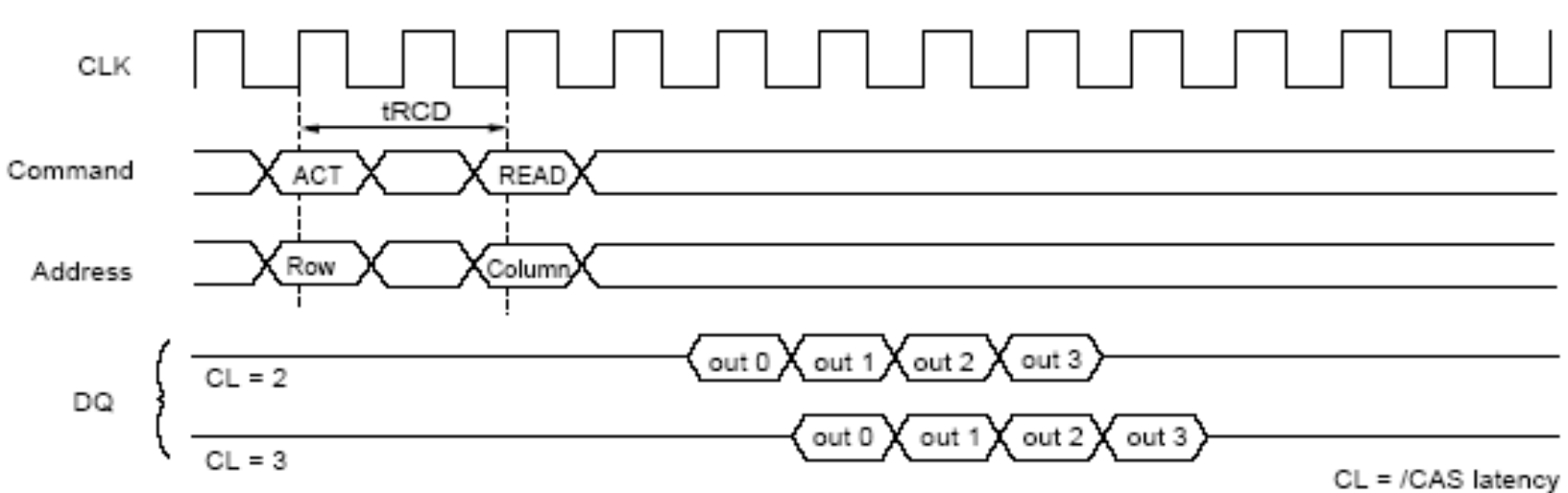

Burst Length = 4

27

Write

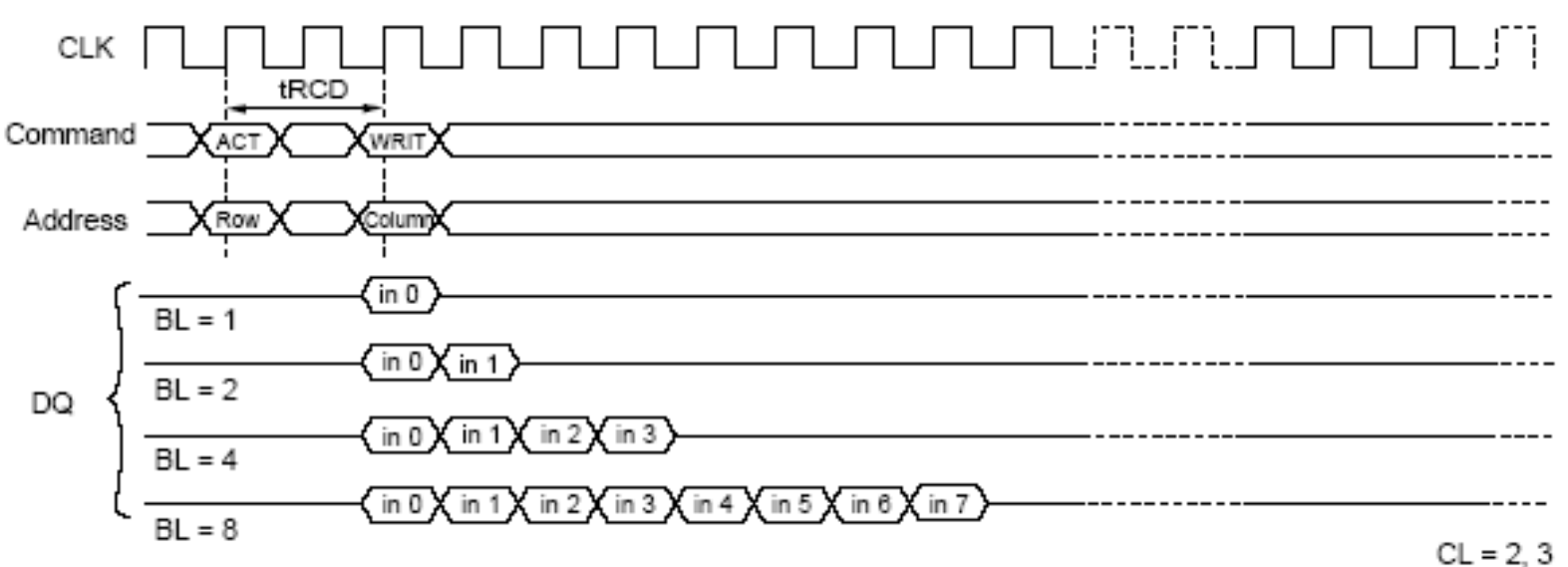

# SDRAM memory (2)

| Devemeter                              | Symbol     | Ver | Unit | Noto |      |
|----------------------------------------|------------|-----|------|------|------|
| Parameter                              | Symbol     | -6  | -7   | Onit | NOLE |
| Row active to row active delay         | trrd(min)  | 12  | 14   | ns   | 1    |
| RAS to CAS delay                       | trcd(min)  | 18  | 21   | ns   | 1    |
| Row precharge time                     | trp(min)   | 18  | 21   | ns   | 1    |
| Pow active time                        | tRAS(min)  | 40  | 42   | ns   | 1    |
| Now active time                        | tras(max)  | 100 | 100  | us   |      |
| Row cycle time                         | tRC(min)   | 58  | 63   | ns   | 1    |
| Last data in to row precharge          | tRDL(min)  | 2   | 2    | CLK  | 2    |
| Col. address to col. address delay     | tccd(min)  | 1   | 1    | CLK- |      |
| Last data in to new col. address delay | tcoL(min)  | 1   | 1    | CLK  | 2    |
| Last data in to burst stop             | tBDL(min)  | 1   | 1    | CLK  | 2    |
| Mode register set cycle time           | tmrd(min)  | 2   | 2    | CLK  |      |
| Refresh interval time                  | tref(max)  | 64  | 64   | ms   |      |
| Auto refresh cycle time                | tarfc(min) | 60  | 70   | ns   | 28   |

#### SDRAM memory (3)

| <b>D</b>                  | <b>, ,</b>    | Č o sekal | -6  |      | -   | 7    |      | Nete |  |
|---------------------------|---------------|-----------|-----|------|-----|------|------|------|--|
| Paramet                   | Symbol        | Min       | Max | Min  | Max | Unit | Note |      |  |
|                           | CAS latency=3 | tcc (3)   | 6   | 1000 | 7   | 1000 |      |      |  |
| CLK cycle time            | CAS latency=2 | tcc (2)   | 10  | 1000 | 10  | 1000 | ns   | 1    |  |
| CLK to valid output dalay | CAS latency=3 | tsac (3)  |     | 5.5  |     | 6    | 20   | 1.0  |  |
|                           | CAS latency=2 | tsac (2)  |     | 6    |     | 6    | 115  | 1,2  |  |
| Output data hold time     | CAS latency=3 | toн (3)   | 2.5 |      | 2.5 |      | 20   | 2    |  |
|                           | CAS latency=2 | tон (2)   | 2.5 |      | 2.5 |      | 115  | 2    |  |
| CLK high pulse width      | tсн           | 2.5       |     | 2.5  |     | ns   | 3    |      |  |
| CLK low pulse width       |               | tc∟       | 2.5 |      | 2.5 |      | ns   | 3    |  |
| Input setup time          |               | tsı       | 1.5 |      | 1.5 |      | ns   | 3    |  |
| Input hold time           |               | tнı       | 1   |      | 1   |      | ns   | 3    |  |
| Transition time of CLK    |               | ts∟z      | 0   |      | 0   |      | ns   | 2    |  |
|                           | CAS latency=3 | 40.17     |     | 5.5  |     | 6    |      |      |  |
|                           | CAS latency=2 | ISHZ      |     | 6    |     | 6    | 115  |      |  |

# SDRAM memory (4)

#### **Initialization sequence**

- 4. After stable power and stable clock, wait 200us.
- 5. Issue precharge all command (PALL).
- 6. After tRP delay, set 2 or more auto refresh commands (REF).
- 7. Set the mode register set command (MRS) to initialize the mode register.

## SDRAM controller (1)

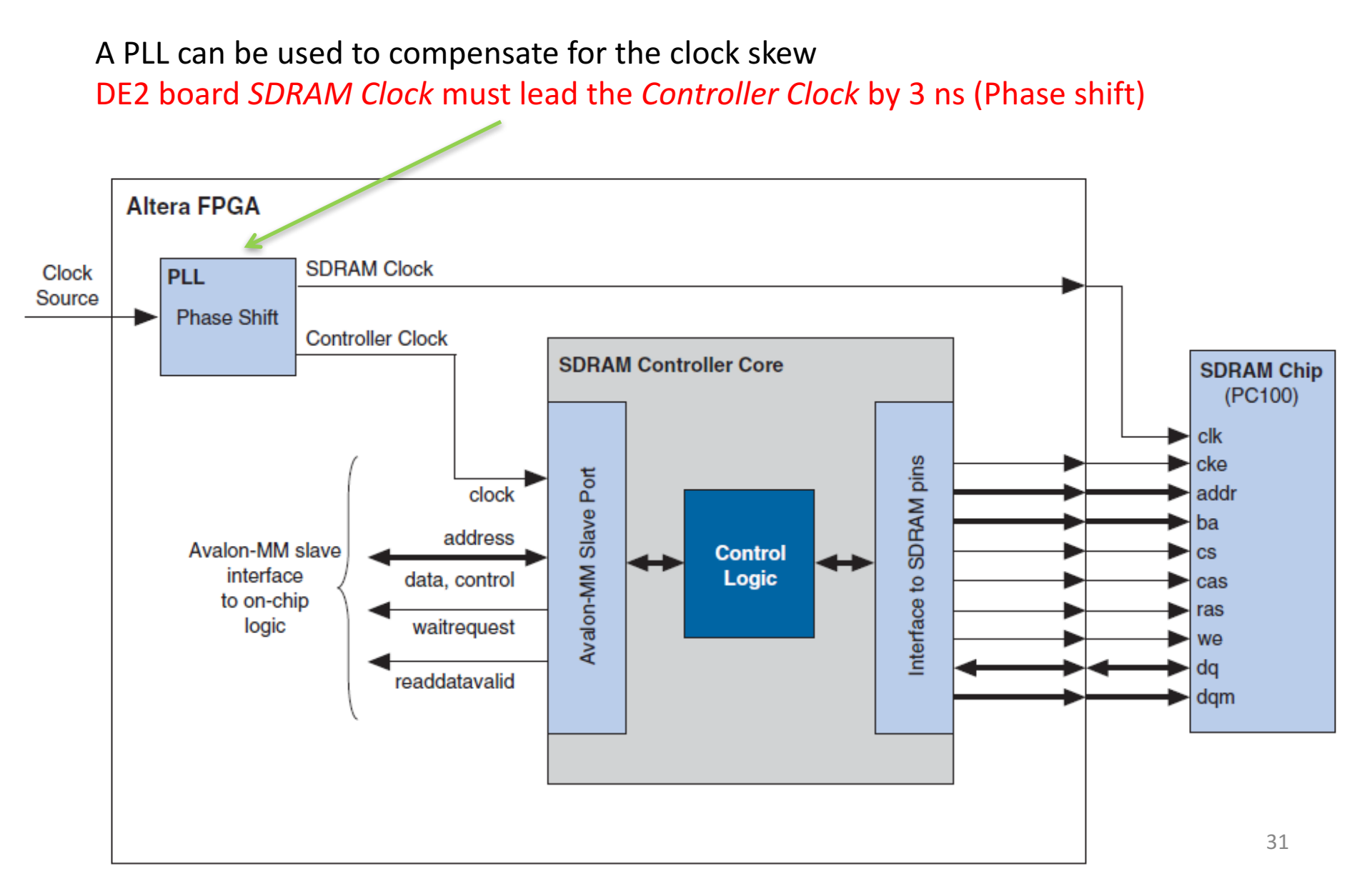

## SDRAM controller (2)

• Library/Memory and Memory Controllers/SDRAM Interfaces

| 👃 SDRAM Controller - new_sdram_controller_0                                                                                                    |                                                                                                    |  |  |  |  |  |  |
|----------------------------------------------------------------------------------------------------|----------------------------------------------------------------------------------------------------|--|--|--|--|--|--|
| SDRAM Controller<br>altera_avalon_new_sdram_contr                                                                                                    | oller Documentation                                                                                                    |  |  |  |  |  |  |
| Block Diagram          Show signals         new_sdram_controller_0         clk         clock         reset         avalon         wire         conduit         era_avalon_new_sdram_controller | Memory Profile Timing          Data Width         Bits:       16 •         Architecture         Chip select:       1 •         Banks:       4 •         Address Width         Row:       12         Column:       8         Generic Memory model (simulation only)         Include a functional memory model in the system testbench         Memory Size = 8 MBytes         4194304 x 16         64 MBits |  |  |  |  |  |  |

## SDRAM controller (3)

• Library/Memory and Memory Controllers/SDRAM Interfaces

| SDRAM Controller<br>attera_avalon_new_sdram_controller |                                                                                 |                               | ocumentation | ] |        |
|--------------------------------------------------------|---------------------------------------------------------------------------------|-------------------------------|--------------|---|--------|
| Block Diagram     Show signals                         | Memory Profile Timing<br>CAS latency cycles::                                   | © 1                           |              | • |        |
| new_sdram_controller_0                                 | Initialization refrach evolution                                                | <ul><li>2</li><li>3</li></ul> |              |   |        |
| s1 avalon                                              | Issue one refresh command every:<br>Delay after powerup, before initialization: | 2                             | us = 64      | m | s/4096 |
| era_avalon_new_sdram_controller                        | Duration of refresh command (t_rfc):<br>Duration of precharge command (t_rp):   | 70.0                          | ns           |   |        |
|                                                        | ACTIVE to READ or WRITE delay (t_rcd):<br>Access time (t_ac):                   | 20.0                          | ns           |   |        |
|                                                        | Write recovery time (t_wr, no auto precharge):                                  | 14.0                          | ns           |   |        |
|                                                        |                                                                                 |                               |              |   |        |

# SDRAM controller (4)

- Instantiate and configure the component for SDRAM memory
- Set Qsys internal connection: clock, reset and Avalon MM slave
- Export signals towards the memory chip (Conduit interface)
- Assign Base Address

|          |   |            |    |                   |                  |                            |                        | lenna. | <br>        |
|----------|---|------------|----|-------------------|------------------|----------------------------|------------------------|--------|-------------|
| <b>V</b> |   |            |    |                   | sdram_controller | SDRAM Controller           |                        |        |             |
|          | • |            |    | $\longrightarrow$ | • clk            | Clock Input                | Double-click to export | clk    |             |
|          |   | ┡┼         | ++ | $\longrightarrow$ | reset            | Reset Input                | Double-click to export | [clk]  |             |
|          |   | - <b>-</b> | •  | $\longrightarrow$ | s1               | Avalon Memory Mapped Slave | Double-click to export | [clk]  | 0x00ff_ffff |
|          |   |            |    |                   | wire             | Conduit                    | sdram_controller       |        |             |

 Move Reset and Exception addresses to freshly created SDRAM controller

# SDRAM controller (5)

- Generate the Qsys system (mandatory if using the .qip file) and go back to Quartus II
- Update the Qsys system instance (you can use the template in the HDL Example tab of Qsys)
- Update the module interface to include the external SDRAM controller signals
  - Connect them to new Qsys system instance
  - Create the PLL to generate the SDRAM clock

### SDRAM controller (6)

// my\_DE2\_first\_computer.v

module my\_DE2\_first\_computer( //input CLOCK\_50, KEY, SW, //output LEDG // Memory (SDRAM) DRAM DQ, DRAM\_ADDR, DRAM\_BA\_1, DRAM BA 0, DRAM\_CAS\_N, DRAM\_RAS\_N, DRAM CLK, DRAM\_CKE, DRAM\_CS\_N, DRAM\_WE\_N, DRAM\_UDQM, DRAM LDQM

## SDRAM controller (6)

|           | CLOCK_50;                                                |
|-----------|----------------------------------------------------------|
| [0:0]     | KEY;                                                     |
| [7:0]     | SW;                                                      |
| [7:0]     | LEDG;                                                    |
| y (SDRAM) |                                                          |
| [15:0]    | DRAM_DQ;                                                 |
| [11:0]    | DRAM_ADDR;                                               |
|           | DRAM_BA_1;                                               |
|           | DRAM_BA_0;                                               |
|           | DRAM_CAS_N;                                              |
|           | DRAM_RAS_N;                                              |
|           | DRAM_CLK;                                                |
|           | DRAM_CKE;                                                |
|           | DRAM_CS_N;                                               |
|           | DRAM_WE_N;                                               |
|           | DRAM_UDQM;                                               |
|           | DRAM_LDQM;                                               |
|           | [0:0]<br>[7:0]<br>[7:0]<br>y (SDRAM)<br>[15:0]<br>[11:0] |

#### // Add the nios\_system instance

// The instance template can be copied from Qsys HDL example tab
// (Generate) and Connect the SDRAM Clock (DRAM\_CLK)
endmodule

## SDRAM Clock

- DRAM\_CLK must lead CLOCK\_50 by 3 ns
- Require instantiating and configuring a PLL
  - Can be done using the MegaWizard Plug-in Manager [I/O Library]
  - c0 and c1 have the same frequency as inclok0, i.e.,
     50 MHz but are shifted sdram\_pll
     eachother by 3 ns
- Integrate the PLL into the top module
- Compile the design

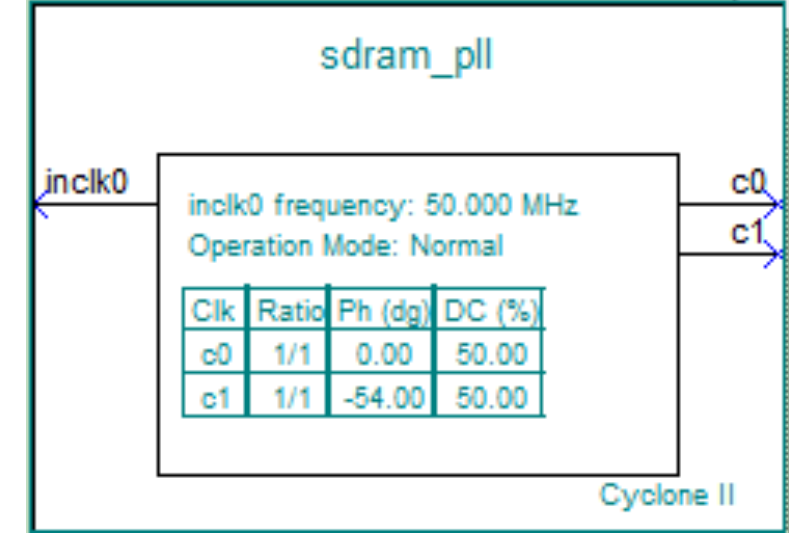

# Putting into practice

- Create a new project in Eclipse and see if the new computer works with the SDRAM memory
- If ok, re-enable the stdio functions and write a simple program that use them

– Work on the Blocking/Non blocking I/O operations

• When done, go ahead to integrate the LCD into your computer

## 16x2 Character Display (1)

#### Architecture of the 16x2 character display peripheral

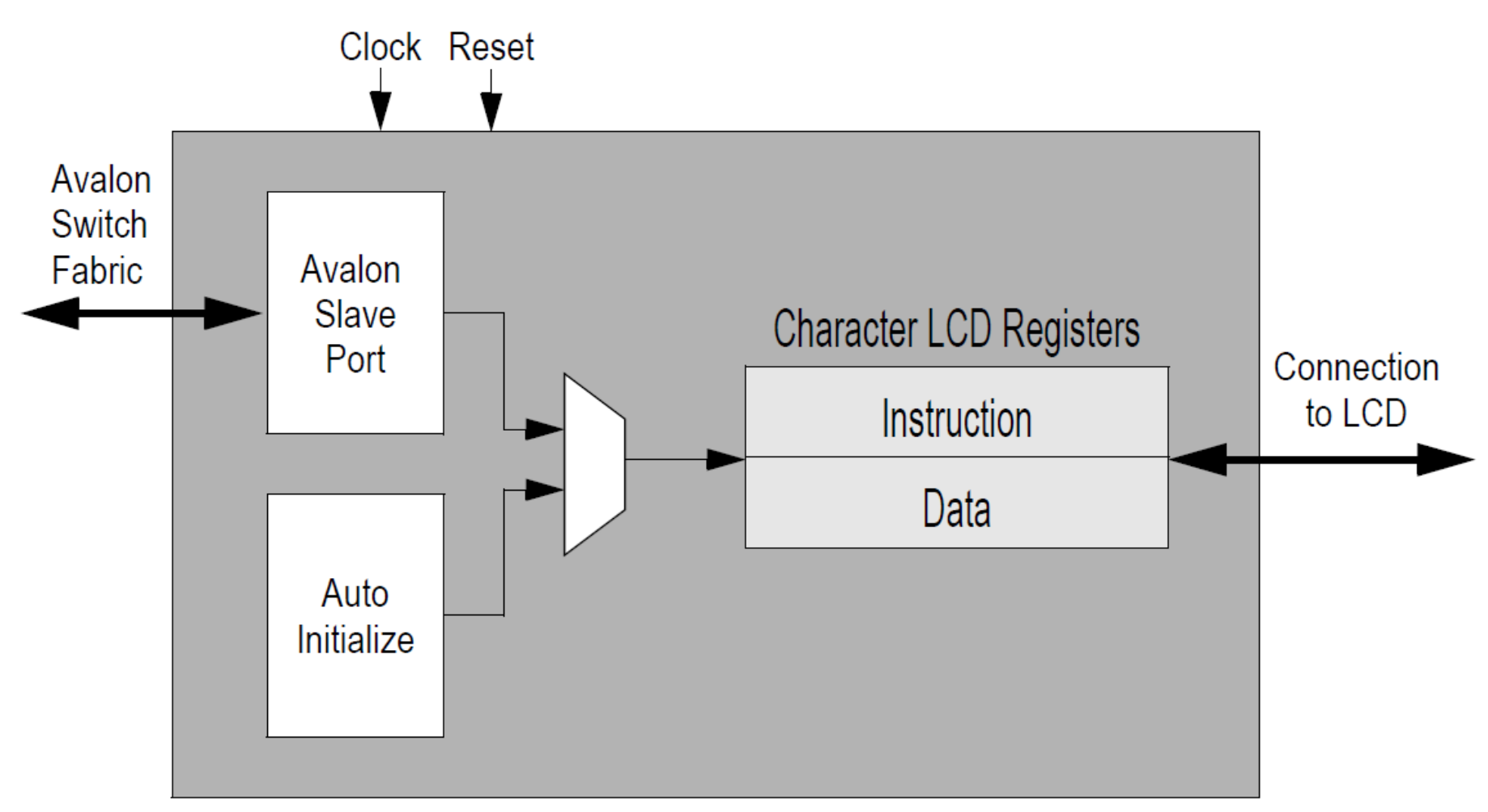

# 16x2 Character Display (2)

External signals of the FPGA connected to the 16x2 character display

Port declaration of module character\_lcd\_0 ( the 16x2 character LCD module

// Inputs

address,

chipselect,

writedata,

LCD DATA,

// Outputs LCD ON,

LCD\_BLON,

waitrequest

);

41

LCD\_EN, LCD RS, LCD RW, readdata,

// Bidirectionals

clk,

reset,

read, write,

| Signal Name | FPGA Pin No. | Description                                    |
|-------------|--------------|------------------------------------------------|
| LCD_DATA[0] | PIN_J1       | LCD Data[0]                                    |
| LCD_DATA[1] | PIN_J2       | LCD Data[1]                                    |
| LCD_DATA[2] | PIN_H1       | LCD Data[2]                                    |
| LCD_DATA[3] | PIN_H2       | LCD Data[3]                                    |
| LCD_DATA[4] | PIN_J4       | LCD Data[4]                                    |
| LCD_DATA[5] | PIN_J3       | LCD Data[5]                                    |
| LCD_DATA[6] | PIN_H4       | LCD Data[6]                                    |
| LCD_DATA[7] | PIN_H3       | LCD Data[7]                                    |
| LCD_RW      | PIN_K4       | LCD Read/Write Select, 0 = Write, 1 = Read     |
| LCD_EN      | PIN_K3       | LCD Enable                                     |
| LCD_RS      | PIN_K1       | LCD Command/Data Select, 0 = Command, 1 = Data |
| LCD_ON      | PIN_L4       | LCD Power ON/OFF                               |
| LCD_BLON    | PIN_K2       | LCD Back Light ON/OFF                          |

### **Character LCD API**

- <u>Header file</u>: altera\_up\_character\_lcd.h
- <u>Device type</u>: alt\_up\_character\_lcd\_dev
- <u>Function prototypes</u>:
  - alt\_up\_character\_lcd\_dev\* alt\_up\_character\_lcd\_open\_dev(const char\* name);
  - void alt\_up\_character\_lcd\_init(alt\_up\_character\_lcd\_dev \*lcd);
  - int alt\_up\_character\_lcd\_set\_cursor\_pos (alt\_up\_character\_lcd\_dev \*lcd, unsigned x\_pos, unsigned y\_pos);
  - void alt\_up\_character\_lcd\_string(alt\_up\_character\_lcd\_dev \*lcd, const char \*ptr);

#### Test the new Nios II system

• Write a simple program that wtites a string on the 16x2 character display

#### References

 Altera "Embedded Peripherals User Guide," *ug\_embedded\_ip.pdf*

– Section I - Chapter 2. SDRAM controller

- Zentel, "A3V64S40FTP datasheet"
- Altera, "Using the SDRAM Memory on Altera's DE2 Board," tut\_DE2\_sdram\_verilog.pdf with Verilog Design
- Altera, "16x2 Character Display for Altera DE2-Series Boards," Character\_LCD.pdf